## Authors Help Registration

- 1. Go to the journal homepage. (http://www.aassjournal.com)
- 2. The sign-in panel is on the upper right of the journal's website.
  - If you have an account but have forgotten the Username and Password, you can recover it via the "**Reset Password**" link.
  - You can sign up via the "Create Account" link if you do not have an account.

| Username | Password Login |
|----------|----------------|
|          |                |
|          |                |

## Or

From the "Registration" menu, click on "Registration Form."

| Annois |                     | s of A<br>Pain. | pplie<br>No | d Sport Scien<br>Gain. | nce          |             |      |            |                      | Remem    | Wed, Jul           |
|--------|---------------------|-----------------|-------------|------------------------|--------------|-------------|------|------------|----------------------|----------|--------------------|
| ome    | Journal Information | For Au          | ithors      | For Reviewers          | Registration | Contact us  | Site | Facilities | Indexing/Abstracting | Congress | Publication Ethics |
| Coarch | nito contonto       |                 | Conre       | h published articles   | Registration | Information |      |            |                      |          |                    |
| Jearch | are contenta        | ~~~             | Jearc       | n published alludes    | Registration | Form        |      |            |                      |          |                    |

- 3. Enter requested and requisite (\*) information.
  - $\checkmark$  Note that:
    - a) The time of form fulfillment is limited.

b) Login name and password have particular characteristics (you can see them around the boxes); if you meet them, it gets a green checkmark.

| Registration / Editing Profile                           |                                                              |                                |
|----------------------------------------------------------|--------------------------------------------------------------|--------------------------------|
|                                                          | Please refresh the p                                         | page                           |
| Login Information:                                       |                                                              |                                |
| Username cannot be the same as your password. You can ju | ust use <b>a-z</b> , <b>0-9</b> and <b>underline</b> charact | ters for making your username. |
| Login name (English) *                                   | sm_tayebi                                                    | •                              |
| Password (English)*                                      | •••••                                                        | •                              |
| Verify password*                                         | •••••                                                        | •                              |
| Email address *                                          | tayebism@gmail.com                                           | •                              |
| Registration/Attending type                              | Select One                                                   |                                |

- 4. Please fill in your personal information carefully, as seen below.
  - $\checkmark$  Note that:
    - a) The specific names must be Capital (<u>S</u>eyed <u>M</u>orteza <u>T</u>ayebi, not <u>seyed m</u>orteza <u>t</u>ayebi).
    - b) Please fulfill your organizational information carefully, as seen below.

| Personal or organizational Profile: |                               |                               |
|-------------------------------------|-------------------------------|-------------------------------|
| Title*                              | Dr                            |                               |
| First name*                         | Seyed Morteza                 |                               |
| Last name *                         | Tayebi                        |                               |
| National ID Card No.                |                               |                               |
| Photo, 3x4                          |                               | Browse jpg,jpeg,gif - 500KB - |
| Sex*                                | Male 💌                        |                               |
| Institution / University*           | Allameh Tabataba'i university |                               |
| Academic Degree*                    | PhD                           |                               |
| Field of Study*                     | Exercise Physiology           |                               |
| Profession*                         | Academic Member of University |                               |
| Telephone - Office/Work             |                               | +98 21 22222222               |
| Mobile (International Format)*      | +98 900000000                 | +98 9122222222                |
| Annois                              |                               |                               |

5. You can enter your address, but it is not required. If you do this, it is helpful.

| Country                 | Please Select | • |
|-------------------------|---------------|---|
| Country In Persian      |               |   |
| Province                |               |   |
| City                    |               |   |
| City In Persian         |               |   |
| Full Address            |               |   |
|                         |               |   |
| Full Address In Persian |               |   |
|                         |               |   |
|                         |               |   |
| Zip Code                |               |   |
| P.O. Box                |               |   |

6. If you intend to add to the "Review/Editorial Board" in the future, you must carefully fulfill your specialty information.

| Specialty* | Exercise Immunology, Sport Hema | - 1 |
|------------|---------------------------------|-----|
|            |                                 |     |

7. If you intend to add to the "Review Board", select "Yes" in response to related questions and select your reviewing area or areas.

| Reviewer Registeration                    |                                             |
|-------------------------------------------|---------------------------------------------|
| Are you interested in reviewing articles? | Yes                                         |
| Please select your area(s) of expertise:  | Sport Physiology and its related branches   |
|                                           | Sport Management and its related branches   |
|                                           | Motor Control and its Related Branches      |
|                                           | Sport Psychology and its Related Branches   |
|                                           | Kinesiology and Sport Injuries              |
|                                           | Sport Biomechanics and its related branches |
|                                           | Exercise, Training and Health               |
|                                           | Congress                                    |

8. In the last step, enter the security code and click the "Submit" button.

| Write the security code in the box | 182 > 187                                                                                                    |
|------------------------------------|----------------------------------------------------------------------------------------------------|
| * Requ                             | d Information   Any and all provided information is for account purposes only and will not be otherwise disclosed |
|                                    | Submit Reset                                                                                                    |
|                                    |                                                                                                    |
|                                    |                                                                                                    |

9. If you fulfill the requested and requisite (\*) information correctly and in the specified time, you must see the message below and receive an email from the journal containing registration information.

|                                                         | registration information sent to your e-mail        |
|---------------------------------------------------------|-----------------------------------------------------|
|                                                         |                                                     |
| Dear Dr Seyed Morteza Tayebi                            |                                                     |
| This message is sent to you for filling the registratio | n form at Annals of Applied Sport Science           |
| Please go to the site and login from the login page a   | and check your account information and profile page |
| Your login information                                  |                                                     |
|                                                         |                                                     |
| Jsername: sm_tayebi                                     |                                                     |
| Password: smtfgh5862 [Direct Login]                     |                                                     |
|                                                         |                                                     |
|                                                         |                                                     |
| Sincerely                                               |                                                     |
| Found Mortoza Taunhi                                    |                                                     |
| Managing Editor                                         |                                                     |
|                                                         |                                                     |
|                                                         | The registration process done successfully.         |
|                                                         | You can login to send your articles.                |
|                                                         | Back to Home                                        |
|                                                         |                                                     |

10. If you click on one of two links, "You can log in to send your articles" or "Back to Home", you will be redirected to the home page.

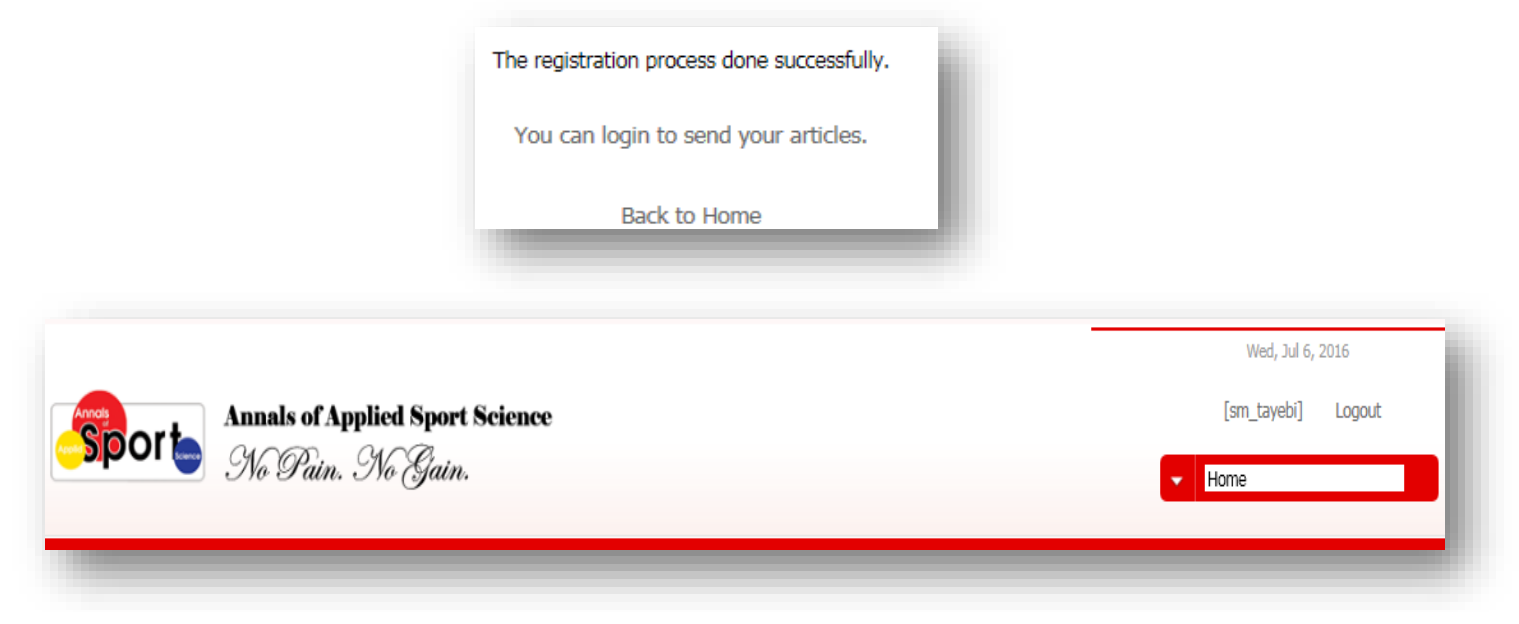

11. To enter your panel, click on the drop-down list and select "Private page (User Panel)".

| _        | Wed, Jul 6, 2016                                     |         |
|----------|------------------------------------------------------|---------|
|          | [sm_tayebi] Logout                                   |         |
| Арр      | Home Home Drivete page (User Page)                   | Science |
| gress Pr | Edit account settings<br>ublica <sup>Messaging</sup> |         |

12. The private page has four sections.

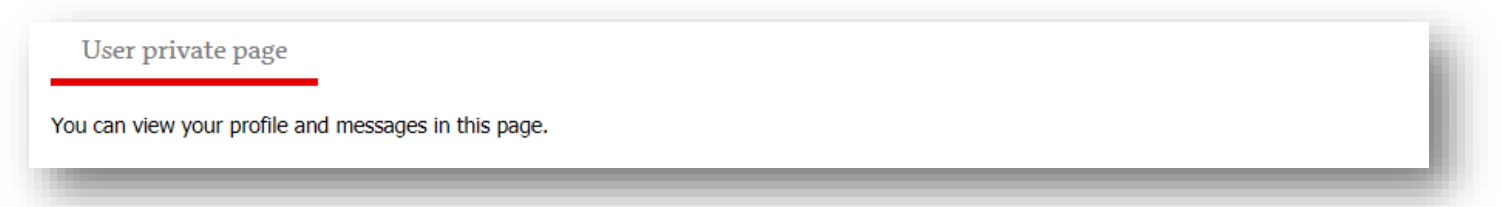

13. some applicable links include "Edit account settings", "Send New Article," and others.

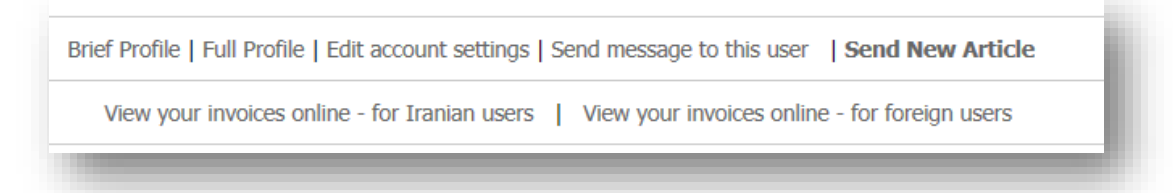

14. You can see your brief profile information. If you want to see the full information, you must use the applicable links in the last section.

| Username                                      | sm_tayebi                            |
|-----------------------------------------------|--------------------------------------|
| Real registration date                        | 2016/07/6                            |
| Calculated registration date for user invoice | 2016/07/6 - (Real Registration Date) |
| Do you want to submit an abstract?            | General                              |
| Registration status                           | Temporary                            |
| Email address                                 | tayebism@yahoo.com                   |
| Full name                                     | Dr Seyed Morteza Tayebi -            |
| National ID Card No.                          |                                      |
| Last education field                          | Exercise Physiology                  |

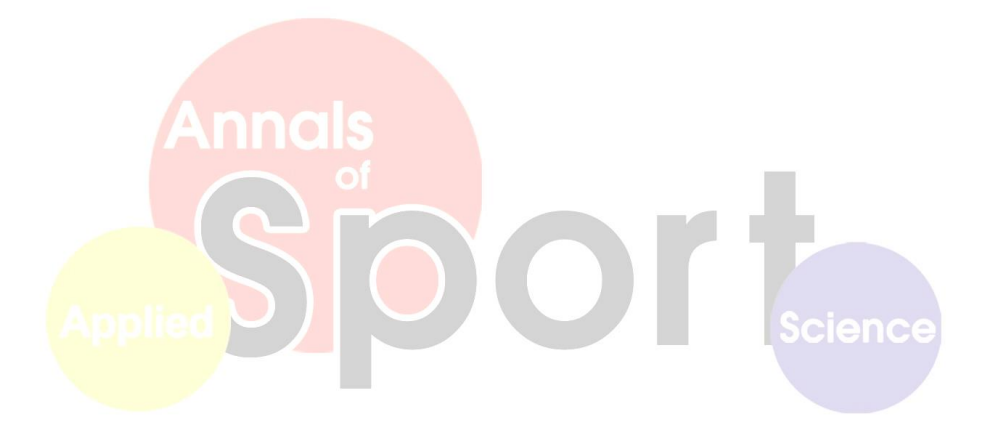